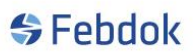

### BRUKERADMINISTRASJON

### Veiledning for brukeradministrasjon konsern

Denne veiledningen viser konsern versjon med 5 avdelinger. Dette betyr 5 avdelinger i tillegg til lisenstaker. Lisenstaker sees som et fabrikk ikon øverst i avdelings vinduet, og fungerer som en avdeling.

Ved første gang oppstart av en konsern versjon av FEBDOK vil du bli bedt om å angi et passord til admin. Deretter vil brukeradministrasjon dukke opp hvor du får beskjed om at du skal lage en bruker for å kunne starte FEBDOK.

| Brukeradministrasjon                                                                                                    |                                                                                                    | 8 X                                                                                                    |
|----------------------------------------------------------------------------------------------------|----------------------------------------------------------------------------------------------------|----------------------------------------------------------------------------------------------------|
| Søk 🖉                                                                                                    | Trykk                                                                                                    | Velkommen til FEBDOK!<br>: 'Ny bruker 'for a lage din første brukerkonto. Minst en brukerkonto<br>må finnes før programmet kan startes.                                                                                                    |
| Nefo - en landsforening i NHO     Nefo - en landsforening i NHO Dep001     Nefo - en landsforeng i NHO Dep002     Nefo - en landsforeng i NHO Dep004     Nefo - en landsforeng i NHO Dep004     Nefo - en landsforeng i NHO : Dep005 | Firma:<br>Ardeling:<br>Galeadese:<br>Postboks:<br>Postrr/sted:<br>Land:<br>Telefon:<br>Mobil:<br>E-post:<br>Web-side:<br>Spräk | Ma linnes far programmet kan startes.                                                                                                    |
|                                                                                                    | Norsk g<br>Svensk g<br>Engelsk g<br>Generator<br>Impedansjordet nett<br>IFC import / eksport                                   | S Buckernettigheter installent: 2<br>Buckernettigheter installent: 2<br>Buckernettigheter installent: |

#### Figur 1 Bruker administrasjon

#### Trykk på «Ny bruker» for å registrere en ny bruker.

| Brukeradministrasjon                                                                                                    | २ <mark>×</mark>                                                                                                    |
|----------------------------------------------------------------------------------------------------|----------------------------------------------------------------------------------------------------|
| Sak 🖉                                                                                                    | Velkommen til FEBDOKI<br>Trykk 'Ny bruker 'Tor å lage din første brukerkonto. Minst en brukerkonto<br>må finnes før programmet kan startes. |
| Molo - en landstoreng I NHO     Molo - en landstoreng I NHO : Dep001     Molo - en landstoreng I NHO : Dep022     Molo - en landstoreng I NHO : Dep033     Molo - en landstoreng I NHO : Dep04     Molo - en landstoreng I NHO : Dep04     Molo - en landstoreng I NHO : Dep05 | Ny bruker       Brukerdata &         Firma       Nelfo - en landsforening i NHO         Aveling:                                            |
|                                                                                                    | Avdelinger: <u>5</u> Brukerrettigheter installent: <u>2</u><br>Brukere lokalt: <u>1</u> Brukere totalt: <u>1</u>                            |

#### Figur 2 Ny bruker

Fyll ut navn, brukernavn og passord. Disse feltene er obligatoriske for å kunne lagre brukeren. Trykk lagre.

BRUKERADMINISTRASJON

| Brukeradministrasjon                                                                                                    |                                                                                        |                                                                | ? ×                            |
|----------------------------------------------------------------------------------------------------|----------------------------------------------------------------------------------------|----------------------------------------------------------------|--------------------------------|
| Brukeradministrasjon Sok Sok Ola Noman Nefo - en landsrenning i NHO : Dep001 Nefo - en landsforening i NHO : Dep002 Nefo - en landsforening i NHO : Dep003 Nefo - en landsforening i NHO : Dep003 Nefo - en landsforening i NHO : Dep003 Nefo - en landsforening i NHO : Dep005 | Fima:<br>Avdeling:<br>Navn:<br>Seksjon:<br>Telefon:<br>E-post:<br>Evpst:<br>Brukemavn: | Nelfo - en landsforening i NHO<br>Ola Nomann<br>on Passord: ** | Brukerdata                     |
|                                                                                                    | Avdelinger:<br>Bukere lokat;                                                           | 5 Brukerretigheter installet: 2<br>1 Brukere totalt: 1         | Ny bruker  Fiem:  Findre  Lukk |

#### Figur 3 Ny bruker registrert

Brukeren har nå lagt seg rett under lisenstaker. Trykk ferdig og FEBDOK vil starte, du vil være logget på som admin i programmet når det starter.

For å komme inn i bruker administrasjon på nytt må du være pålogget som admin.

#### Endre avdelings navn:

Gå på oppsett og brukeradministrasjon

| 💪 FEBDOK |          |                      |
|----------|----------|----------------------|
| Anlegg   | Registre | Oppsett Hjelp        |
| 🗈 😭      |          | Instillinger         |
|          |          | Endre språk          |
|          |          | Endre passord        |
|          |          | Bytt bruker          |
|          |          | Brukere pålogget     |
|          |          | Brukeradministrasjon |
|          |          | Lisensbehandling     |
|          |          | Slå sammen lisenser  |
|          |          | Oppdateringer        |
|          |          |                      |

Figur 4 Oppsett - brukeradministrasjon

BRUKERADMINISTRASJON

| Brukeradministrasjon                                                                                                    |                                                                                                    |                                                                                                    | ি 💌                                                                                                    |
|----------------------------------------------------------------------------------------------------|----------------------------------------------------------------------------------------------------|----------------------------------------------------------------------------------------------------|----------------------------------------------------------------------------------------------------|
| Søk 🖉                                                                                                    |                                                                                                    |                                                                                                    |                                                                                                    |
| Refo - en landsforening i NHO     Nefo - en landsforening i NHO : Dep001     Nefo - en landsforening i NHO : Dep002     Nefo - en landsforening i NHO : Dep003     Nefo - en landsforening i NHO : Dep004     Nefo - en landsforening i NHO : Dep005 | Firma:<br>Avdeling:<br>Gateadresse:<br>Postboks:<br>Postboks:<br>Land:<br>Telefon:<br>Mobil.:<br>Epost::<br>Web-side:<br>Web-side:<br>Svensk &<br>Svensk &<br>Engelsk &<br>Generator<br>Impedangiordet nett<br>IFC impot / ekspot | Nelfo - er<br>Fridijof Nansens<br>Postboks 5467,<br>0305<br>02308<br>02308<br>020000000000 | Firmadate         A Landsforening i NHCO         v: 1         Majoatua         OSLO         Organisatjonsm:         971033517         Evritscomhets (D:         Fax: |
| ,                                                                                                    | Avdelinger:<br>Brukere lokalt:                                                                                                    | 5 Bruk<br>1 Bruk                                                                                                    | kerrettigheter installert: <u>2</u><br>kere totalt: <u>1</u>                                                                                                    |

#### Figur 5 Brukeradministrasjon

Standard navngivning på uendrede avdelinger vil vises med lisenstaker navn pluss Dep001 til DepXXX. Avdelingene har et annet ikon enn lisenstaker på toppen. Denne kan du ikke endre navnet på da denne er knyttet mot lisensen. Alle de andre andelingene kan endre firmanavn.

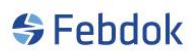

## BRUKERADMINISTRASJON

For å endre en avdeling, må du merke den avdelingen du vil endre og trykke på endre knappen.

| Brukeradministrasjon                                                                                                    |                                                                                                    |                                |                                                        | ? ×             |
|----------------------------------------------------------------------------------------------------|----------------------------------------------------------------------------------------------------|--------------------------------|--------------------------------------------------------|-----------------|
| Brukeradministrasjon Sak Brukeradministrasjon Sak Brukeradministrasjon Brukeradministrasjon Refo - en landsforening i NHO : Dep003 Refo - en landsforening i NHO : Dep003 Refo - en landsforening i NHO : Dep004 Refo - en landsforening i NHO : Dep005 | Firma:<br>Avdeling:<br>Gateadresse:<br>Postorks:<br>Postor/sted:<br>Land:<br>Telefon:<br>Mobil:<br>Exost: (0) | Nelfo - en landsfore<br>Dep001 | ning i NHO<br>Organisasjonan<br>Bvirksomheta IC<br>Fax | Avdelingsdata 🦿 |
|                                                                                                    | Epost:: (42)<br>Avdelinger:<br>Bukere lokal;                                                                  | 5 Brukeen<br>0 Brukeen         | stigheter installert:<br>totat:                        | 2<br>Lukk       |

#### Figur 6

Jeg valgte avdeling med dep.001. Fyll ut firmainfo om avdelingen og trykk lagre.

| Brukeradministrasjon                                                                                                    |                                                                                                    |                                                                                    |                                                    | 2 ×                    |
|----------------------------------------------------------------------------------------------------|----------------------------------------------------------------------------------------------------|------------------------------------------------------------------------------------|----------------------------------------------------|------------------------|
| Søk                                                                                                    |                                                                                                    |                                                                                    |                                                    |                        |
| B B- Nelfo - en landsforening i NHO<br>- A NELFO : Sentralt                                                                                                    |                                                                                                    |                                                                                    |                                                    | Avdelingsdata 🚀        |
| Nefo - en landsforening I NHO : Dep003         Nefo - en landsforening I NHO : Dep003         Nefo - en landsforening I NHO : Dep004         Nefo - en landsforening I NHO : Dep004         Nefo - en landsforening I NHO : Dep004 | Firma :<br>Avdeling :<br>Gateadresse :<br>Postboks :<br>Postor / sted :<br>Land :<br>Land :<br>Telefon :<br>Mobil :<br>E-post :: | NELFO<br>Sentrat<br>Fritjof Nansen vel 17<br>0369 OSL<br>02308<br>febdok @nelfo.no | O<br>Organisasjonsnr:<br>Evirksomhets ID::<br>Fax: | La Ny buker<br>@ Endre |
|                                                                                                    |                                                                                                    |                                                                                    |                                                    |                        |
| ,                                                                                                    | Avdelinger:<br>Brukere lokalt:                                                                                                   | 5 Brukerret<br>0 Brukere t                                                         | tigheter installert: 2<br>totalt: 1                | Lukk                   |

#### Figur 7

Nå ser du at dep.001 har endret seg til NELFO:Oslo, som er firmanavnet pluss avdelingsnavnet på avdelingen.

Gjenta denne operasjonen for de andre avdelingene.

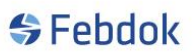

# BRUKERADMINISTRASJON

### Knytte brukere til avdelingen:

Velg den avdelingen du vil opprette en bruker. Jeg velger her NELFO:Oslo.

### Merk avdelingen og trykk ny bruker

| Brukeradministrasjon                                                                                                    |                                                                                          |                                                                                                   | ? × |
|----------------------------------------------------------------------------------------------------|------------------------------------------------------------------------------------------|---------------------------------------------------------------------------------------------------|-----|
| Søk 🖉                                                                                                    |                                                                                          |                                                                                                   |     |
| Nefo - en landsforening i NHO     VELFO : Sentrat     Nefo - en landsforening i NHO : Dep002     Nefo - en landsforening i NHO : Dep004     Nefo - en landsforening i NHO : Dep004     Nefo - en landsforening i NHO : Dep005 | Ny bruker<br>Fima:<br>Avdeling:<br>Navn:<br>Seksjon::<br>Telefon:<br>Epost:<br>Bukemavn: | Brukero<br>NELFO<br>Sentrait<br>Bjørn Solberg<br>bs Passord:: • • • • • • • • • • • • • • • • • • |     |
|                                                                                                    | Avdelinger:                                                                              | 5 Brukenettigheter installert: 2                                                                  | <   |

#### Figur 8

Du kan se at det nå er opprettet en bruker under den avdelingen du har valgt. Navnet vil komme når du trykker lagre.

| Brukeradministrasjon                                                                                                    |                                                                   |                                                          | ? ×          |
|----------------------------------------------------------------------------------------------------|-------------------------------------------------------------------|----------------------------------------------------------|--------------|
| Søk 🖉                                                                                                    |                                                                   |                                                          |              |
| Bit     Image: Constraint of the second second | Fima:<br>Avdeling:<br>Navn:<br>Sekajon::<br>Telefon:<br>E-post: @ | NELFO<br>Sentralt<br>Bjøn Soberg<br>bs Passord:          | Brukerdata 🔮 |
|                                                                                                    | Avdelinger:<br>Brukere lokalt:                                    | 5 Brukerrettigheter installert: 2<br>1 Brukere totalt: 2 | Gem:         |

## BRUKERADMINISTRASJON

Du har nå registrert en bruker i en avdeling. Vil du ha flere brukere på denne avdelingen er det bare å trykke ny bruker.

Legg merke til at avdelingen som har brukere registrert vil få et lite pluss foran seg. Trykker du på pluss vil avdelingen åpne seg og du kan se på\lage nye brukere eller endre\fjerne eksisterende brukere.

Tidligere i veiledningen lagde jeg en bruker (Ola Normann), denne brukeren ligger på lisenstaker. Denne brukeren vil jeg flytte til NELFO:Oslo. Da kan jeg bruke drag`n drop.

Eksempel:

| Brukeradministrasjon                                                                    |                                |                            |                                      | ? ×            |
|-----------------------------------------------------------------------------------------|--------------------------------|----------------------------|--------------------------------------|----------------|
| Søk                                                                                     |                                |                            |                                      |                |
| Vetfo - en landsforening i NHO     Ola Nomenn     Ora Nomenn     Ora Vetfor - Sentralt  |                                |                            |                                      | Firmadata 🔥    |
| Bjørn Solberg                                                                           | Firma:                         | Nelfo - en la              | ndsforening i NH                     | ю              |
| - Werro - en landstorening i NHO : Deputu2<br>- Mefro - en landsforening i NHO : Dep003 | Avdeling:                      |                            |                                      |                |
| Nelfo - en landsforening i NHO : Dep004                                                 | Gateadresse:                   | Fridtjof Nansens v. 1      | 7                                    |                |
| Nero - en landsrorening I NHO : Depuus                                                  | Postboks:                      | Postboks 5467, Majo        | orstua                               |                |
|                                                                                         | Postnr./-sted:                 | 0305 OSL                   | .0                                   |                |
|                                                                                         | Land:                          |                            | Organisasjonsnr: 9                   | 71033517       |
|                                                                                         | Telefon:                       | 02308                      | Elvirksomhets ID::                   |                |
|                                                                                         | Mobil.:                        |                            | Fax:                                 |                |
|                                                                                         | E-post::                       |                            |                                      |                |
|                                                                                         | Web-side:                      |                            |                                      |                |
|                                                                                         | Sorák                          | Dim basis                  |                                      |                |
|                                                                                         | Norsk 🖋                        | dini busis                 |                                      | B Nubadaa      |
|                                                                                         | Svensk 🗭                       | ď                          |                                      | Can iny bruker |
|                                                                                         | Dansk 🗹                        | đ                          | $\sim$                               | 🥖 Endre        |
|                                                                                         | Finsk 🗭                        | ø                          | nedlen av nelfo                      |                |
|                                                                                         | Engelsk 🗭                      | đ                          |                                      |                |
|                                                                                         | Generator                      | đ                          |                                      |                |
|                                                                                         | Impedansjordet nett            | đ                          |                                      |                |
|                                                                                         | IFC import / eksport           | đ                          |                                      |                |
|                                                                                         | Avdelinger:<br>Brukere lokalt: | 5 Brukerret<br>1 Brukere t | ttigheter installert: 2<br>totalt: 2 | 🕞 Lukk         |

#### Figur 10

Du kan ta tak i brukere og trekke den mot en annen avdeling. Dette kan gjøres på 2 forskjellige måter. Enten ved å ta tak i brukeren (ventre klikk og hold) i venstre vindu og trekke den mot avdelingen (figur 10) og slipp, eller merk brukeren så den vises i høyre vindu (venstre klikk og hold inne på en blank felt) og trekk den til ønsket avdeling og slipp (figur 11).

Venstre klikk og hold knappen inne og flytt brukeren til den avdeling du vil ha brukeren.

# BRUKERADMINISTRASJON

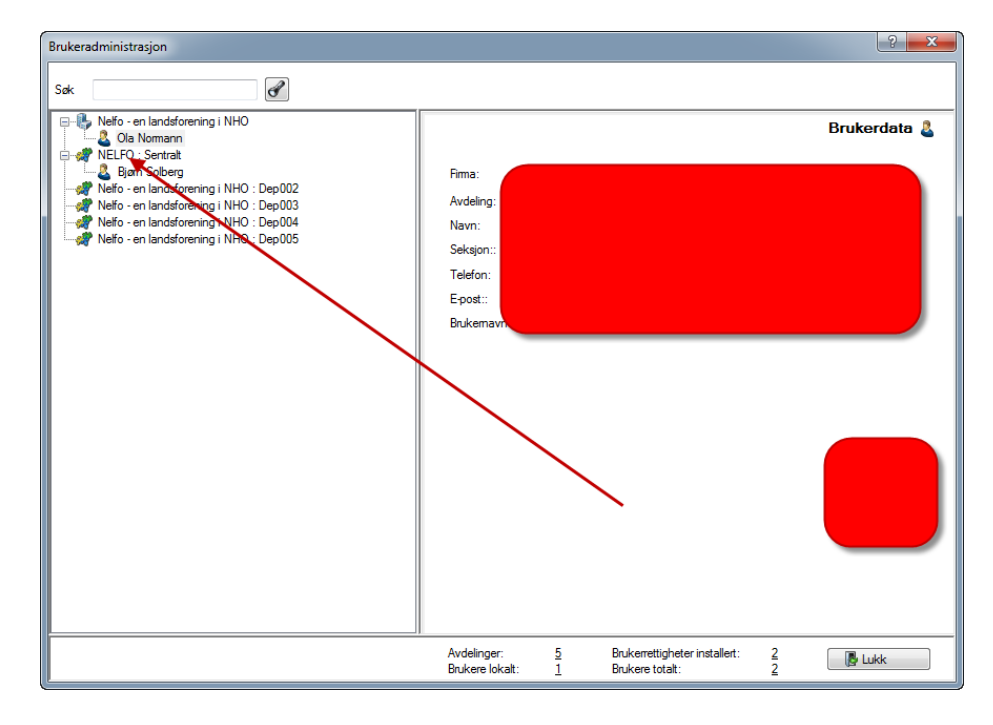

Figur 11